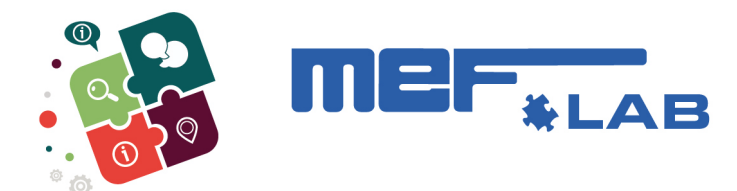

## Come iscriversi ai Corsi di Formazione Mef

Se sei *cliente Mef*, sei abilitato all'accesso ai Servizi Digitali MEF tramite le credenziali di accesso (se non le trovi contatta il Customer Service)

- Se sei tu il titolare delle credenziali puoi: o compilare il modulo di adesione e inviarlo per e-mail a <u>mita.rota@gmail.com</u>; o acquistare il corso su e-shop.
- Se vuoi iscrivere uno o più dei tuoi collaboratori, devi inserire uno o più utenti secondari accedendo al sito: <u>https://user.mefsrl.it</u> con le tue credenziali.

|                            | <u></u> |
|----------------------------|---------|
| Accesso Locale             |         |
| MEF User ID                |         |
| Username                   |         |
| Password                   |         |
| Password                   |         |
| 🗆 Ricorda il mio Login     |         |
| Accedi Registrati          |         |
| Accedi al tuo profilo      |         |
| Ho dimenticato la password |         |

Una volta fatto l'accesso clicca in alto a destra sul tab "Utenti Secondari":

| Home | Il mio Profilo | Utenti Secondari | Gestione Consensi | Disconnetti |
|------|----------------|------------------|-------------------|-------------|
|      | 1              |                  | •                 |             |

Appena entrato nella sezione, saranno visualizzati sulla schermata l'utente amministratore ed i possibili utenti secondari. Da questa schermata è possibile crearne di nuovi o disattivare i vecchi.

| U          | tenti sec | ondari                  |               |        |           |
|------------|-----------|-------------------------|---------------|--------|-----------|
| Nuovo Uter | nte       |                         |               |        |           |
| Nome       | Cognome   | Email                   | Username      | Attivo |           |
| TEST       | CED       | assistenzaced@mefsrl.it | CL0010049435A | ×      | disattiva |
| TEST       | TEST      | TESTTESTETE@TEST.IT     | CL0010049435B | *      | disattiva |

[N.B.] L'utente Amministratore <u>è il solo</u> che può gestire gli utenti secondari.

Dopo averlo creato verrà inviata una mail all'indirizzo segnalato nella fase di creazione per effettuare il primo accesso.

L'accesso al corso su E-Learning avverrà il giorno successivo all'iscrizione come cliente e all'eventuale creazione degli utenti secondari. Deve essere comunque fatta iscrizione tramite Modulo di adesione inviato mail a <u>mita.rota@gmail.com</u> oppure su E-Shop

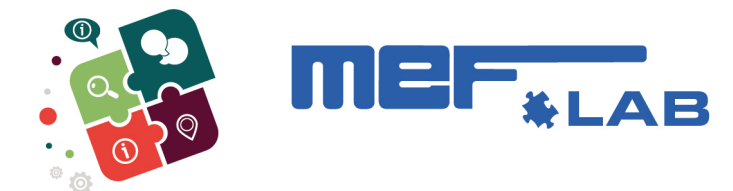

## Cambio dati nei profili esistenti

Nel caso in cui l'utente amministratore debba cambiare il nome del suo profilo o qualunque altro dato lo può fare sempre da <u>https://user.mefsrl.it</u>

Cliccare in alto a destra sul tab "II Mio Profilo"

| Home | ll mio Profilo | Utenti Secondari | Gestione Consensi | Disconnetti |
|------|----------------|------------------|-------------------|-------------|
|      |                |                  |                   |             |

Quindi fare click su "Modifica Dati":

| Profilo Utente                  |     |       |      |
|---------------------------------|-----|-------|------|
| Modifica dati Modifica Password |     |       |      |
| Г                               |     | Nome  | TEST |
|                                 | Cog | gnome | CED  |

Modificando i dati interessati, nel caso non fosse possibile modificare i dati richiesti deve rivolgersi alla filiale di riferimento, all'agente di riferimento oppure al **Customer Service**.

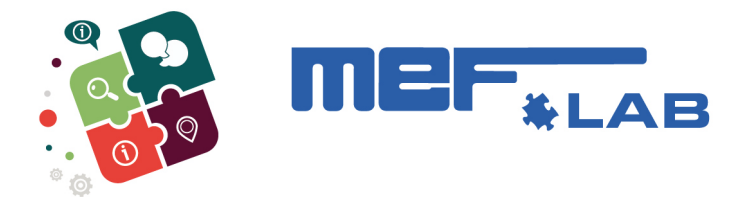

## Smarrimento password

Se hai perso le credenziali devi andare sul sito https://user.mefsrl.it

Clicca su "Ho Dimenticato la Password"

| Accesso Locale             | <u> </u> |
|----------------------------|----------|
| MEF User ID                |          |
| Username                   |          |
| Password                   |          |
| Password                   |          |
| 🗆 Ricorda il mio Login     |          |
| Accedi Registrati          |          |
| Accedi al tuo profilo      |          |
| Ho dimenticato la password |          |

Compila la successiva schermata inserendo lo username (CL\*\*\*\*\*A) o la mail associata al proprio utente amministratore se non ricordi nemmeno quelle contatta il Customer Service.

| Login                      | o nel portale dedicato ai Servizi Digitali MEF |
|----------------------------|------------------------------------------------|
| Recupero Password          |                                                |
| MEF User ID o Email        |                                                |
| Torna alla pagina di login |                                                |

Compilato il campo correttamente verrà spedita una mail all'indirizzo associato con il link per il reset della password.

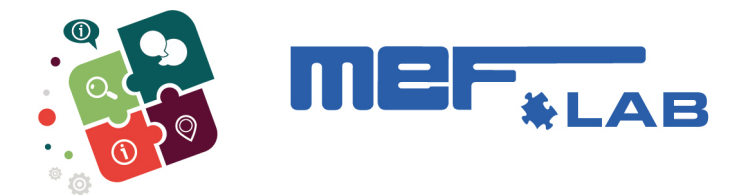

## Se non sei ancora cliente Mef

Devi rivolgerti alla filiale di riferimento, all'agente, al Customer Service oppure compilare il form sul sito istituzionale <u>www.mefsrl.com</u> compilando il form **"DIVENTA CLIENTE"** 

| distribuzione materiale elettrico                            | 🐂 Shop 🌖 Blog @ Contatti in f 🛗 🔘                       |
|--------------------------------------------------------------|---------------------------------------------------------|
| SERVIZI CHI SIAMO SETTORI PUNTI VENDITA FORMAZIONE           | PRODUTTORI INIZIATIVE E EVENTI DIVENTA CLIENTE MEF BLOG |
| Home / Diventa cliente                                       |                                                         |
| Diventa Cliente                                              |                                                         |
| Modulo di richiesta attivazione                              |                                                         |
| lutti i campi contrassegnati con 🕈 sono obbligatori.         |                                                         |
| Ragione sociale *                                            |                                                         |
|                                                              |                                                         |
| Indirizzo *                                                  |                                                         |
|                                                              |                                                         |
| Località *                                                   | CAP*                                                    |
|                                                              |                                                         |
| Provincia *                                                  | Nazione *                                               |
| ÷                                                            |                                                         |
| Partita IVA *                                                | PEC *                                                   |
|                                                              |                                                         |
| Email azienda *                                              | Telefono e/o Cellulare *                                |
|                                                              |                                                         |
| PRIVACY POLICY                                               | accettazione privacy policy *                           |
| n en prenidere visione delle privady policy mit, e dicta qui |                                                         |
|                                                              | _                                                       |
|                                                              | INVIA                                                   |